## **Course Catalog and Class Schedule Inquiry on the Web**

To view the Course Catalog, where you will find the course description and prerequisite information, **Click** on

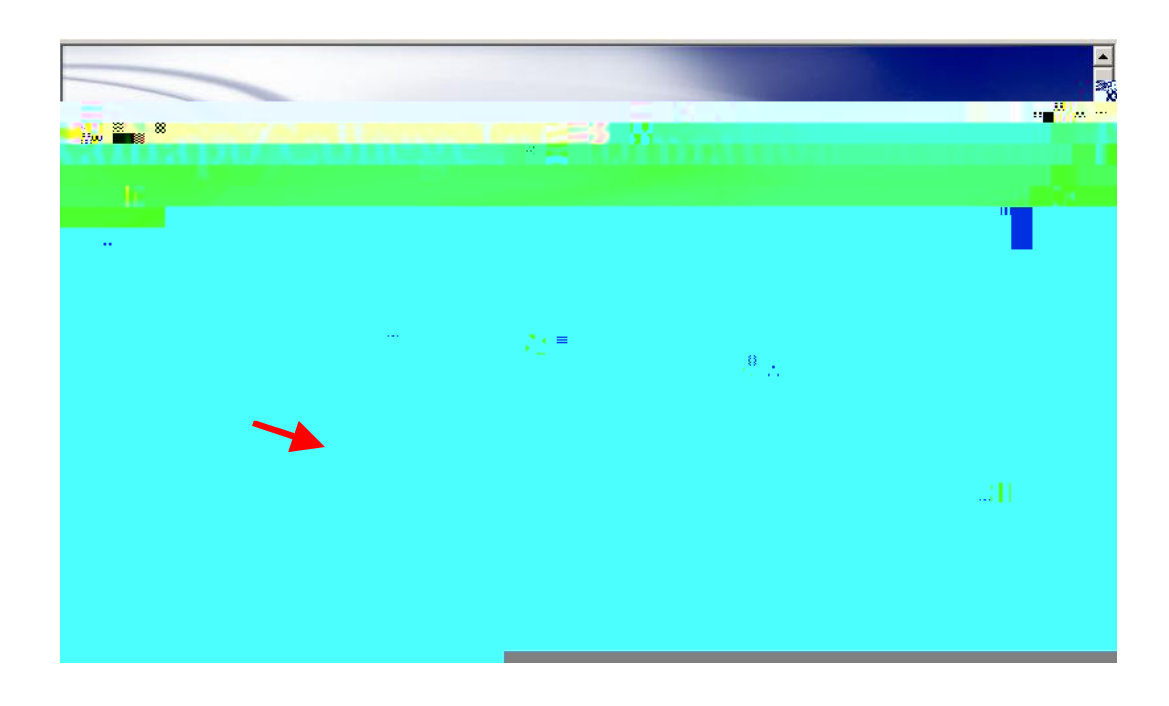

When prompted, **Select Term** and **Click Submit**. Search **Subject** (You must select a subject area for any search.), level and select appropriate search criteria. For it is best to select **All**.

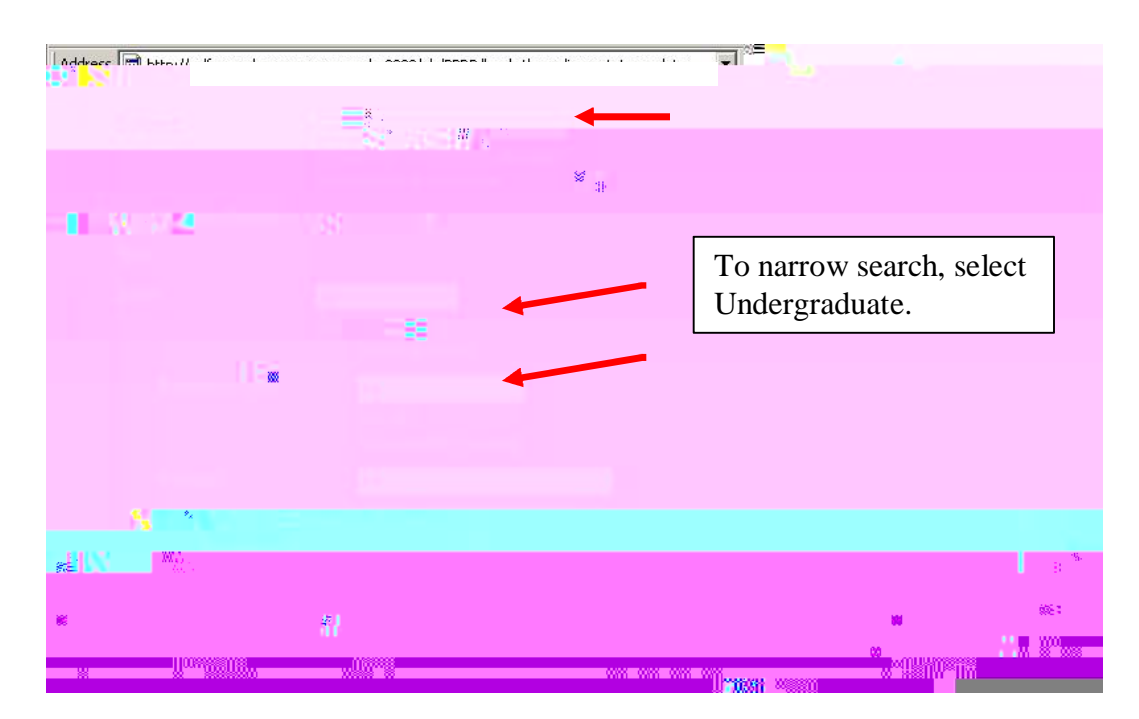

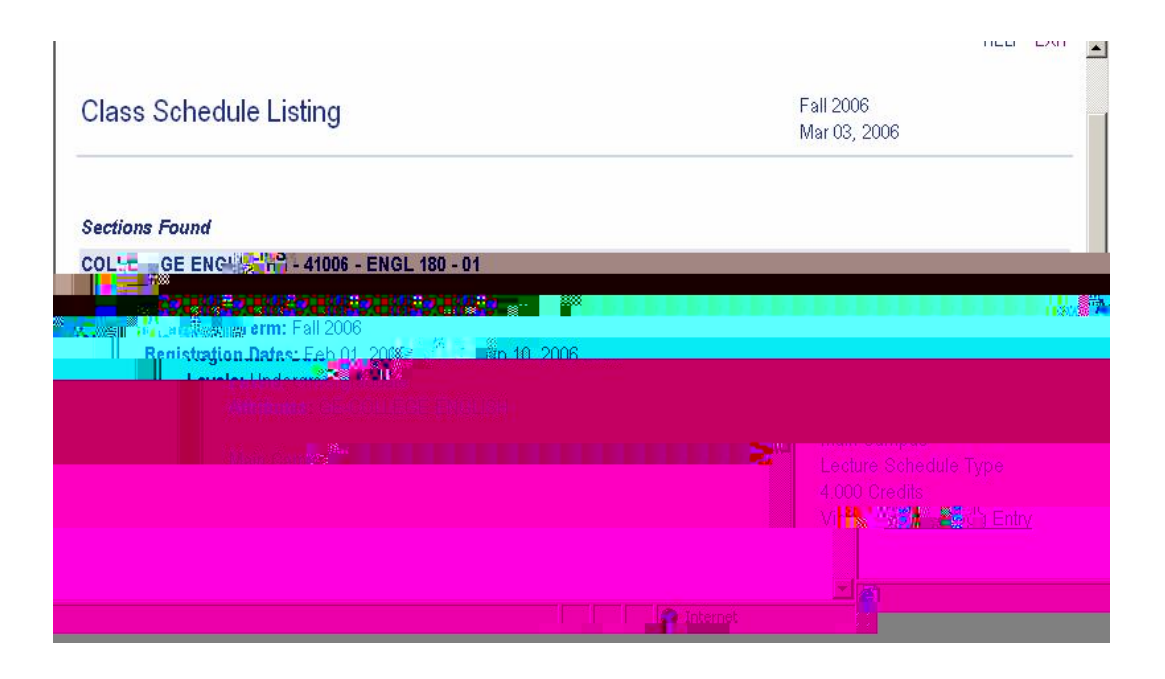

Links on the bottom of this screen give the option to select another search.

-1

-----

To view the Class Schedule directly from the Main Menu, Click Class Schedule.

The Class Schedule Search screen requires that you select a term

|              | epigeoneon energiane n'ama          | poroadi sasetboli i uchen archaib Tash Tas |          |  |  |
|--------------|-------------------------------------|--------------------------------------------|----------|--|--|
| 🥺 Sections F | ound                                |                                            |          |  |  |
|              | ₩ <b>₽.<sup>®</sup>.0"0.00 –000</b> |                                            |          |  |  |
|              |                                     | in la ciuse<br>In la ciuse<br>In la ciuse  | Note CRN |  |  |
|              |                                     | 11 800 0000                                |          |  |  |
|              |                                     |                                            |          |  |  |
|              |                                     |                                            |          |  |  |
|              |                                     |                                            |          |  |  |
|              |                                     |                                            |          |  |  |
|              | -                                   |                                            |          |  |  |
|              |                                     |                                            |          |  |  |
|              |                                     | Class 11:30 am 🐋 🏁                         |          |  |  |
|              |                                     |                                            |          |  |  |
|              |                                     |                                            |          |  |  |
|              |                                     |                                            |          |  |  |

If you wish to view **Detailed Class Information**, **Click** on the <u>Underlined</u> <u>Class Section</u> information.

|              | en nen empereder soschist i richt under alkfashfaden fan en rei uit 🛛 | Mar 03, 2006                         |
|--------------|-----------------------------------------------------------------------|--------------------------------------|
| Detailed Cla | inton (indion                                                         |                                      |
| COLU         | <b>1</b>                                                              |                                      |
|              | Associated Term: Fall 2006<br>Levels: Undergraduate                   |                                      |
|              | Main Compus-                                                          |                                      |
|              |                                                                       |                                      |
|              |                                                                       |                                      |
|              |                                                                       | Manager and Marine                   |
|              |                                                                       |                                      |
|              |                                                                       | a <mark>110 - 20 - 300 - 20</mark> 0 |